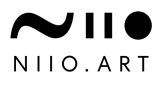

# Niio Player Internet Connectivity Troubleshooting Guide (For Marriott Properties)

Last Revision: January 2025

### **Table of Contents**

| Background                                             | 2 |
|--------------------------------------------------------|---|
| 1. Checking Internet Connectivity                      | 3 |
| 2. Troubleshooting Wi-Fi Issues                        | 4 |
| 3. Enabling Support for 5GHz Wi-Fi Networks            | 6 |
| 4. Guidelines for Choosing a Wi-Fi Network             | 6 |
| 5. Setting Up a LAN (Wired) Connection                 | 7 |
| 6. Connecting Your Niio Player to a Property's Network | 7 |
| 7. Setting a Static IP Address                         | 8 |
| Need More Help?                                        | 9 |

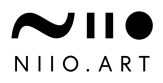

### Background

Niio is a service that provides licensed digital art for hotels and public spaces. The **Niio Art Streamer** enables the downloading of high-quality video content to local storage.

#### Why is Internet Connectivity Important?

- After content is downloaded, it plays **locally** without needing an internet connection.
- Recurring content updates require an internet connection.
- Internet is also used for:
  - Remote playback monitoring
  - Player software updates
  - Remote troubleshooting and support

#### 📌 Note:

If this is a first-time installation, please refer to **Chapter 6: Connecting Your Niio Player to a Property's Network** before proceeding with troubleshooting steps.

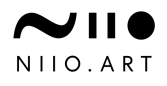

## **1. Checking Internet Connectivity**

### **Step 1: Identify Connection Type**

- LAN (Wired) Connection
- Wi-Fi (Wireless) Connection

# Step 2: Check if the Niio Player is Connected to the Internet

- 1. Restart the Niio Player
  - Unplug and replug the power cable.
- 2. Use a USB Mouse
  - Connect a USB mouse to the Niio player.
  - $\circ~$  If the player interface is password-protected, enter 1234.
- 3. Pause the Art Playback
  - Click once to pause.
- 4. Open the Side Menu
  - Click on the menu button on the left.
- 5. Check the Connectivity Status
  - In the top-left corner, see the connectivity indicator.
     It should display "Wi-Fi Connected, IP=..." (see the image below).

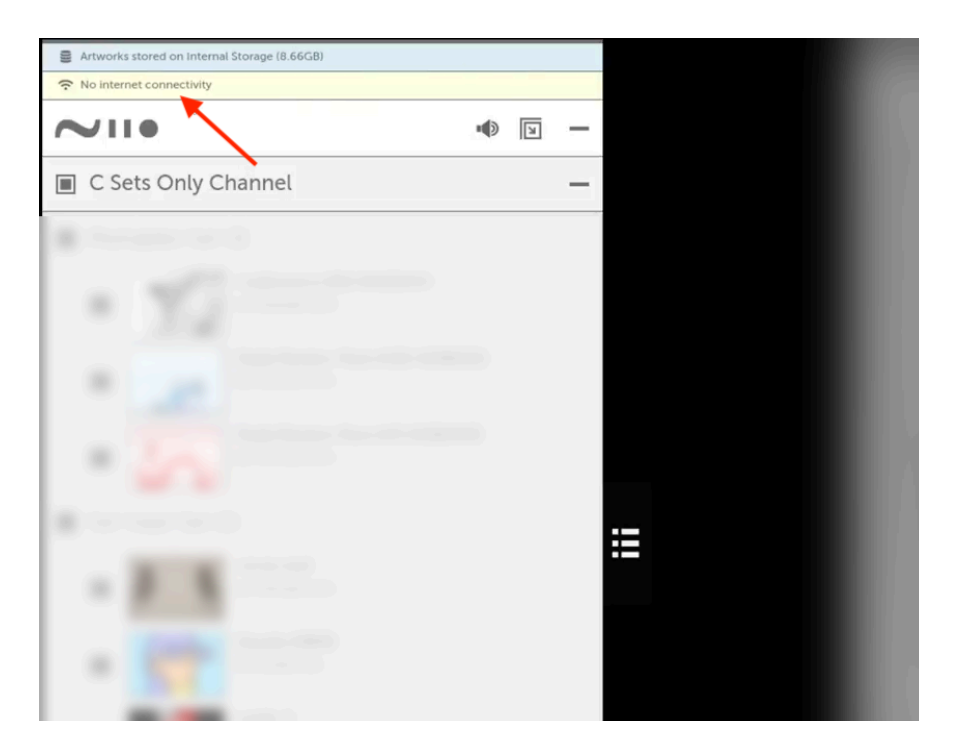

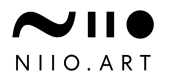

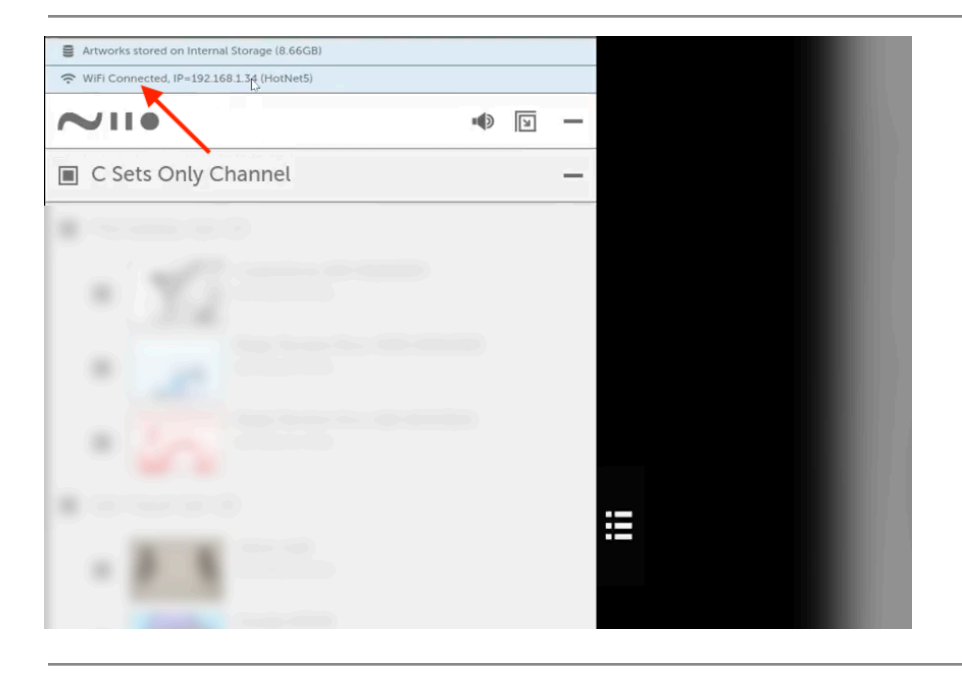

### 2. Troubleshooting Wi-Fi Issues

#### 1. Access Wi-Fi Settings

- Click on the **Connectivity Indicator** in the **top-left corner** of the sidebar.
- This will open the Wi-Fi settings.
- 2. Check if Wi-Fi is ON and Networks Are Visible
  - Ensure that the **Wi-Fi switch is enabled**.
  - If Wi-Fi is **ON**, but no networks are visible:
    - Your network may be using a 5GHz band, while Niio players default to 2.4GHz.
    - See Section 3 to enable dual-band support.
- 3. Connect to the Network and Verify Connectivity
  - If networks are visible, select the correct **Wi-Fi network** and enter the credentials.
  - After connecting, confirm internet connectivity.
  - If you are unsure whether the internet is connected properly, please contact support, and we will verify it remotely.
- 4. Ensure You Are Using the Right Wi-Fi Network
  - See Section 4 for guidelines on selecting a stable and compatible Wi-Fi network.

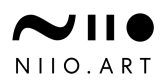

Email: support@niio.com Phone: +1-800-601-7820 Live Chat: www.niio.com/site

|      | Select Wi-Fi | i i                                     |
|------|--------------|-----------------------------------------|
| Off  |              | •••                                     |
|      |              |                                         |
|      |              |                                         |
|      |              |                                         |
|      |              |                                         |
|      |              |                                         |
|      |              |                                         |
|      |              |                                         |
|      |              | To see available networks, turn WFF on. |
|      |              |                                         |
|      |              |                                         |
|      |              |                                         |
|      |              |                                         |
|      |              |                                         |
|      |              |                                         |
| BACK |              | NEXT                                    |
|      | Select Wi-Fi | 1 1                                     |
| On   |              | 2                                       |
|      | C-of         |                                         |
|      | ·            |                                         |
|      |              |                                         |
|      | · ····       |                                         |
|      |              |                                         |
|      |              |                                         |
|      |              |                                         |
|      |              |                                         |
|      |              |                                         |
|      |              |                                         |
|      |              |                                         |
|      |              |                                         |
|      |              |                                         |
|      |              |                                         |
| BACK |              | 3 NEXT                                  |
|      |              | · · · ·                                 |

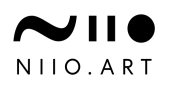

# 3. Enabling Support for 5GHz Wi-Fi Networks

By default, Niio Streamers support **2.4GHz Wi-Fi only**. If you need **5GHz support**, follow these steps:

- 1. Connect to the Internet via LAN (Temporarily)
  - Take the player to an **office or another location** where it can be connected via LAN to **fetch updated settings**.
- 2. Verify Internet Connectivity Over LAN
  - After connecting via LAN, check if there is internet access.
  - On the player sidebar, the **top-left corner** should display the status: **"Ethernet Connected**, **IP=...**".
  - If you are unsure whether the internet is connected properly, please contact support, and we will verify it remotely.
- 3. Recheck Wi-Fi Networks
  - Open **Wi-Fi settings** again and see if local networks appear.
- 4. If Networks Appear
  - Disconnect LAN and follow Wi-Fi setup (See Section 2).
- 5. If Networks Still Do Not Appear
  - Consider using a **permanent LAN connection**.
  - If a permanent LAN setup is not possible, contact Niio Support.

### 4. Guidelines for Choosing a Wi-Fi Network

- Use a **dedicated** Wi-Fi network.
- Avoid guest networks or unstable shared connections.
- Do not use networks that require **captive portal authentication** (e.g., hotel guest login pages or web-based authentication portals).

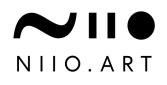

### 5. Setting Up a LAN (Wired) Connection

- 1. Ensure the MAC Address is Whitelisted
  - If your network has a firewall or security policies, whitelist the Niio Player's MAC Address.
  - The **Ethernet MAC Address** is on a **silver barcode sticker** on the back of the player.
- 2. Connect the Ethernet Cable
  - Plug the **LAN cable** into the player.
- 3. Check for Internet Connectivity
  - On the player sidebar, the **top-left corner** should display the status: **"Ethernet Connected**, **IP=...**".
- 4. If LAN Does Not Work
  - Contact Niio Support.

# 6. Connecting Your Niio Player to a Property's Network

### **Option 1: Whitelist the Niio MAC Address**

This will bypass network login pages.

#### For Wired Connection:

- 1. Find the Ethernet MAC Address (Silver sticker on the back of the player).
- 2. Provide it to the Network Administrator for whitelisting.
- 3. Automatic Connection:
  - Once whitelisted, the player will connect via Ethernet.
- 4. Disable Wi-Fi (If using Ethernet)
  - Steps:
    - 1. Connect a **USB mouse**.
    - 2. Open the **side menu**.
    - 3. Click Internet Connectivity.
    - 4. Turn off Wi-Fi.

#### For Wireless Connection:

- 1. Find the Wi-Fi MAC Address (White sticker on the back).
- 2. Provide it to the Network Administrator.

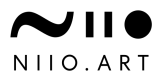

3. Connect to Wi-Fi (Follow Wi-Fi setup in Section 2).

#### **Option 2: Add to a Separate VLAN on the Guest Network**

If whitelisting is not an option, create a separate VLAN for the Niio Player.

#### Steps:

- 1. Connect a USB mouse.
- 2. Open the side menu.
- 3. Click "No Internet Connectivity".
- 4. Turn on Wi-Fi.
- 5. Click the three-dot menu (top-right) and select "Add Network".
- 6. Enter the SSID and password (WPA2 encryption).
- 7. Click **Next** to complete setup.

#### **Option 3: Marriott GPNS Compliant Properties (Wired Only)**

If your property follows Marriott's Global Property Network Standards (GPNS):

- 1. Contact Your LAN Service Provider (LSP).
- 2. Request VLAN 832 with 192.168.41.0/24.
- 3. Ensure DHCP Services are Enabled.

### 7. Setting a Static IP Address

If your network requires a static IP, follow these steps:

- 1. Connect a USB mouse to the Niio Player.
- 2. Open the Sidebar
  - Click and swipe from the left edge to the right.
- 3. Click "No Internet Connectivity" (Top-left).
- 4. Go to "More Options".
- 5. Select "Add Network"  $\rightarrow$  Advanced Options.
- 6. Configure the Static IP.

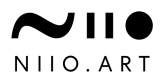

### **Need More Help?**

If you still experience issues, please contact Niio Support:

Email: support@niio.com
Phone: +1-800-601-7820

Live Chat: <u>www.niio.com/site</u> (Chat on the bottom right)